## Viewing Schedule Coverage in the ASV

## **Schedule Coverage Details and Options**

- Below the schedule calendar, located in the right-bottom of the page, is an expand icon, select the icon to display the schedule coverage
- The default display for the coverage grid is by Position (job), by Shift and by Over/Under.
  - o A negative red number indicates you are short-staffed by that number
  - A positive blue number indicates you are over-staffed by that number
  - o A black dash indicates the number scheduled matches the required number
- The over/under is determined by the number of employees schedule compared to the number required (your budgeted requirements)
- To see the ratio, select the 9-point grid next to the expand icon and coverage options are displayed
- The various display options are dependent on the Display Coverage selected

## Below screenshots displays with default options per first screenshot, then with By Coverage:

| Display Coverage                | Display Time | Display Employee Count          | Include Shifts |
|---------------------------------|--------------|---------------------------------|----------------|
| By Position                     | By Shift     | By Over/Under                   | All            |
| <ul> <li>By Day Part</li> </ul> | O By Hours   | <ul> <li>By Coverage</li> </ul> | Assigned       |
| By Shift Count                  | By FTE       |                                 | Unassigned     |

| Total Coverage     | overage Below is with the default coverage - screenshots are for one week Sun-Sat |   |   |   |   |    |    |
|--------------------|-----------------------------------------------------------------------------------|---|---|---|---|----|----|
| - Overall Coverage | -                                                                                 | - | 1 | 1 | 3 | -  | -2 |
| - VUH 9S           | -                                                                                 | - | 1 | 1 | 3 | -  | -2 |
| <del>▼</del> RN    | -1                                                                                | 1 | 1 | 1 | - | -1 | -1 |
| 12 HR DAY          | -1                                                                                | - | - | - | - | -  | -1 |
| 12 HR NGT          | -                                                                                 | 1 | 1 | 1 | - | -1 | -  |
| 12 HR NGT          | -                                                                                 | 1 | 1 | 1 | - | -1 | -  |

| Below is with By Coverage selected from Display Employee Count section |       |       |       |       |       |       |       |
|------------------------------------------------------------------------|-------|-------|-------|-------|-------|-------|-------|
| + Overall Coverage                                                     | 19/19 | 20/20 | 21/20 | 21/20 | 23/20 | 20/20 | 17/19 |
| <b>▼ VUH 9</b> \$                                                      | 19/19 | 20/20 | 21/20 | 21/20 | 23/20 | 20/20 | 17/19 |
| ▼ RN                                                                   | 7/8   | 9/8   | 9/8   | 9/8   | 8/8   | 7/8   | 7/8   |
| 12 HR DAY                                                              | 3/4   | 4/4   | 4/4   | 4/4   | 4/4   | 4/4   | 3/4   |
| 12 HR NGT                                                              | 4/4   | 5/4   | 5/4   | 5/4   | 4/4   | 3/4   | 4/4   |

## Below screenshots displays with option By Shift Count, per first screenshot :

| Display Coverage                | Display Time | Display Employee Count          | Include Shifts |
|---------------------------------|--------------|---------------------------------|----------------|
| <ul> <li>By Position</li> </ul> | By Shift     | By Over/Under                   | All            |
| 🔿 By Day Part                   | By Hours     | <ul> <li>By Coverage</li> </ul> | Assigned       |
| Dy Shift Count                  |              |                                 |                |

| <ul> <li>Overall Coverage</li> </ul> | 44 | 58 | 62 | 64 | 65 | 68 | 36 |
|--------------------------------------|----|----|----|----|----|----|----|
| PATIENT TRANSPORT                    | 44 | 58 | 62 | 64 | 65 | 68 | 36 |
| ▶ Total                              |    |    |    |    |    |    |    |
| D9 1200                              | 7  | 7  | 7  | 7  | 7  | 7  | 7  |
| D9 1300                              | 8  | 10 | 9  | 9  | 11 | 11 | 6  |
| N8 2300                              | -  | 1  | 1  | 1  | 1  | 1  | -  |
| N9 2200                              | 3  | 5  | 8  | 8  | 9  | 7  | 6  |
|                                      |    |    |    |    |    |    |    |

You have the option to change the coverage default from the Load Schedule screen. Select the 9-point grid on the far-right side of the page, and the coverage options display, then select By Shift Count. The schedule coverage will display by shift count once you load the schedule.

|                                       |                   | 1.1             | 1.5                    | A             |                        | Detetter |
|---------------------------------------|-------------------|-----------------|------------------------|---------------|------------------------|----------|
| Preset                                |                   | Unit            | JOD                    | Activity      | Day Part Shift-based 🗹 | Rotation |
| QE                                    |                   | Show All        | Show All               | Show All      | Show All               | Show All |
| Unit                                  |                   |                 |                        |               | No Day Part            |          |
| PATIENT TRANSPORTOE                   |                   |                 |                        |               |                        |          |
|                                       |                   |                 |                        |               |                        |          |
| Employee                              |                   | Employment Type | Work Type              | Employee      | Schedule Status        |          |
| 🔍 🗹 Exclude OFF shifts                |                   | Show All        | Show All               | Show All      | Show All               |          |
| Oshadula Bariadt Otat Datat           | End Datet         | Employee        | Full Time<br>Part Time |               | Scheduled              |          |
| Schedule Period" Start Date"          | End Date"         | Seasonal        | Casual                 |               | On Leave               |          |
| Current Week                          | 04/13/2024        |                 |                        |               |                        |          |
| Display Options                       |                   | Primary Sort    | Secondary Sort         |               |                        |          |
| Availability                          | Activity          | Employee Name   |                        | Reset Filters |                        |          |
|                                       |                   | Employee Nume   |                        |               |                        |          |
| Start/End Time Preference             | Shift Description |                 |                        |               |                        |          |
| Job Unassigned at Top                 |                   |                 |                        |               |                        |          |
| Load Save as Preset Compact View      |                   |                 |                        |               |                        |          |
| Key Performance Indicators            |                   |                 |                        |               |                        |          |
| Position Unit Shift Employee Rotation |                   |                 |                        |               |                        |          |
| Total Coverage                        |                   |                 |                        |               |                        |          |

|   | Display Coverage<br>By Position | Display Time<br>By Shift | Display Employee Count<br>By Over/Under | Include Shifts                                   |                  |
|---|---------------------------------|--------------------------|-----------------------------------------|--------------------------------------------------|------------------|
|   | By Day Part     By Shift Count  | By Hours By FTE          | O By Coverage                           | <ul> <li>Assigned</li> <li>Unassigned</li> </ul> |                  |
| _ |                                 |                          |                                         |                                                  | ~                |
|   |                                 |                          |                                         |                                                  |                  |
|   |                                 |                          |                                         |                                                  |                  |
|   |                                 |                          |                                         |                                                  | Coverage Options |

infor Workforce Management (WFM)